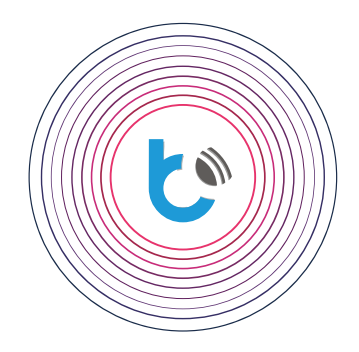

# quick start guide

NASTAVITVE ZA NAPRAVE wBox

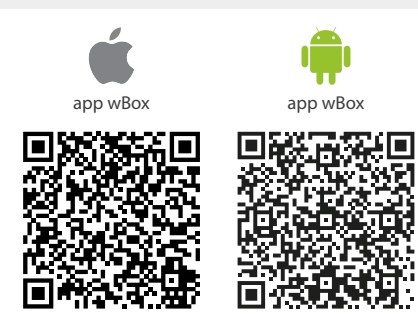

| KAZALO                                                |      |
|-------------------------------------------------------|------|
| Kako uporabljati aplikacijo wBox                      | p. 2 |
| Kako konfigurirati novo napravo BleBox                | p. 4 |
| Kako dodati konfigurirano napravo BleBox v drug račun | p. 7 |

za več informacij obiščite našo spletno stran www.zarnica.si ali nam pošljite e-pošto na: info@zarnica.si

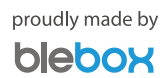

### Kako uporabljati aplikacijo wBox - Račun

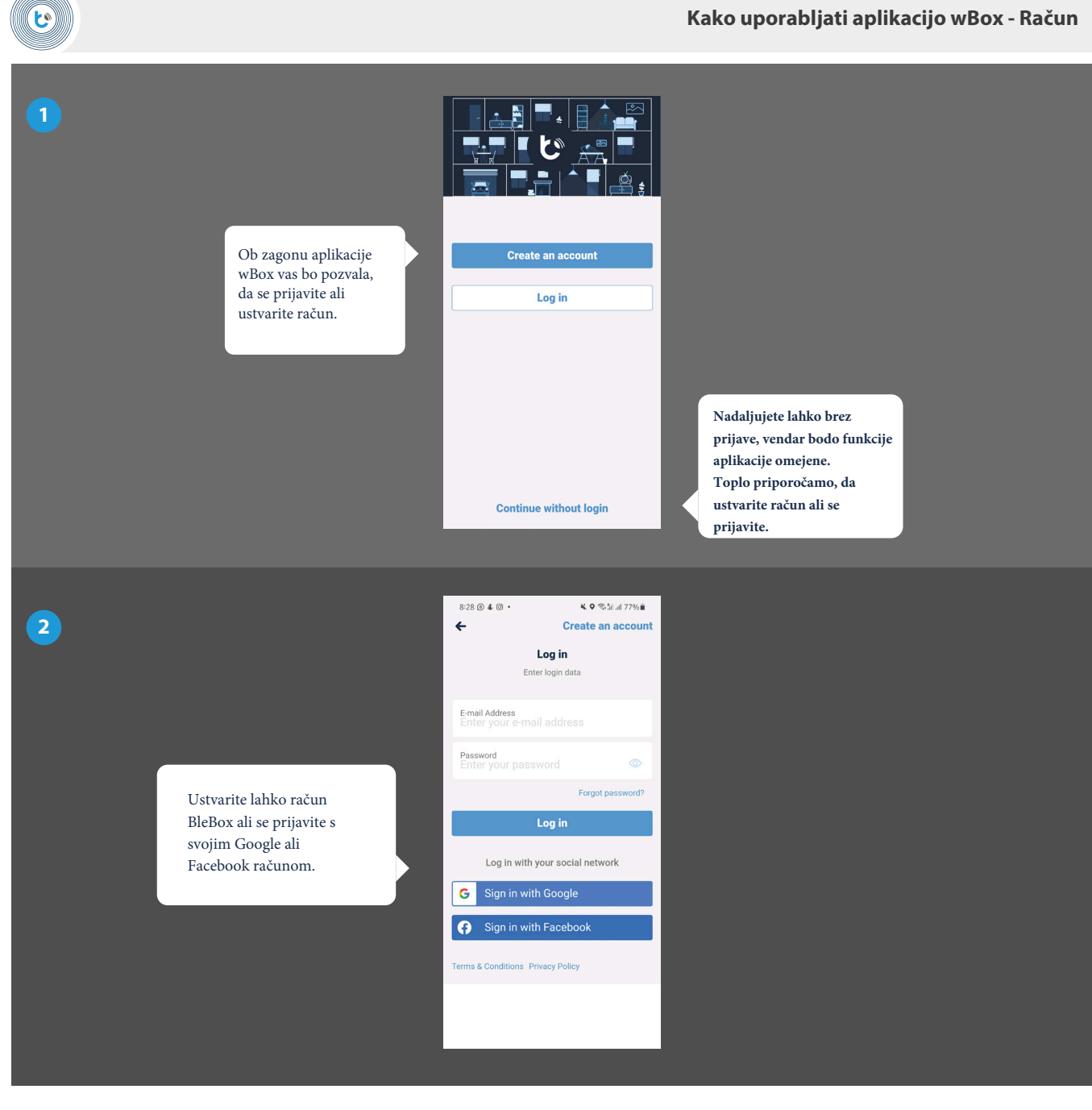

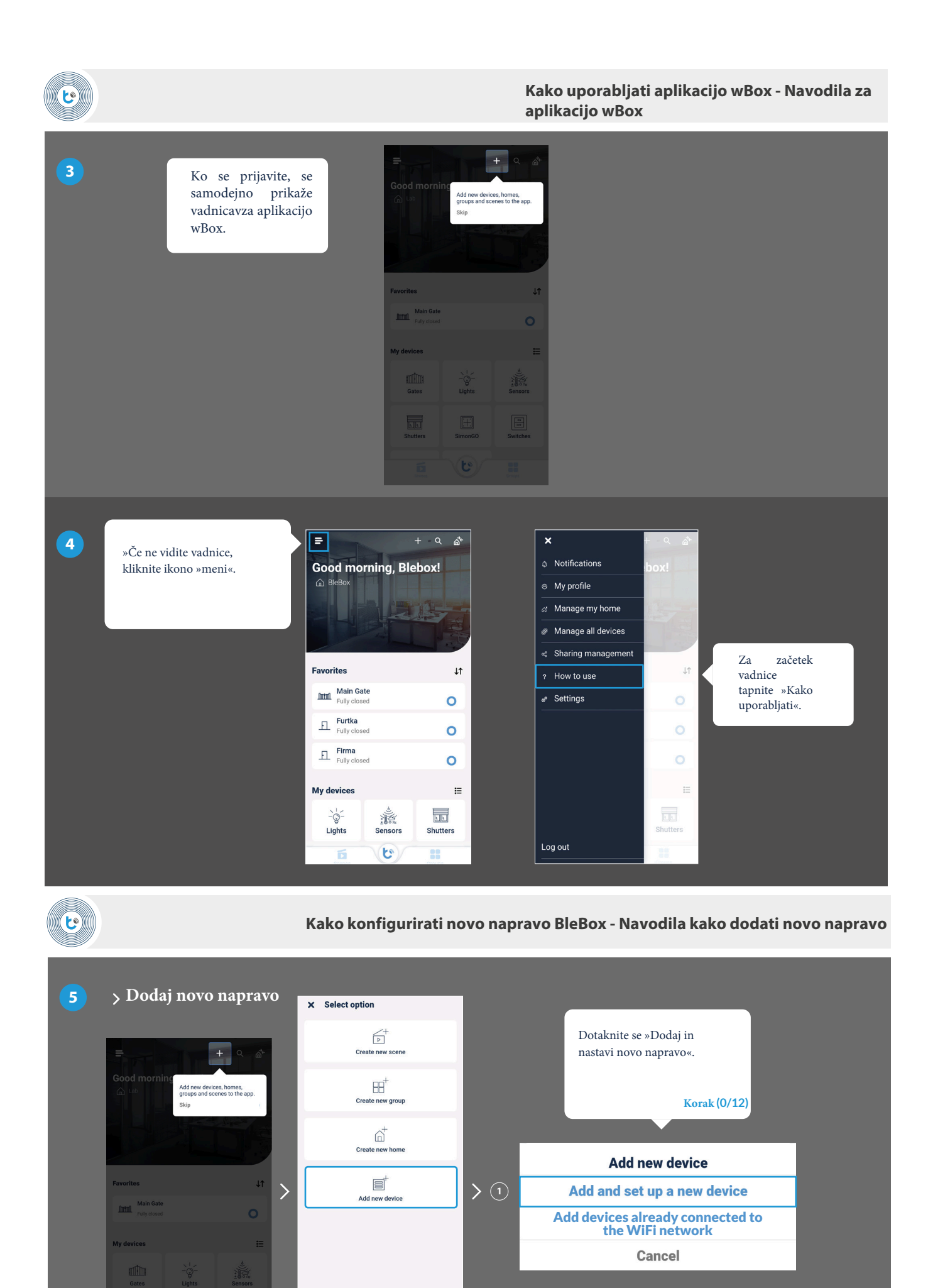

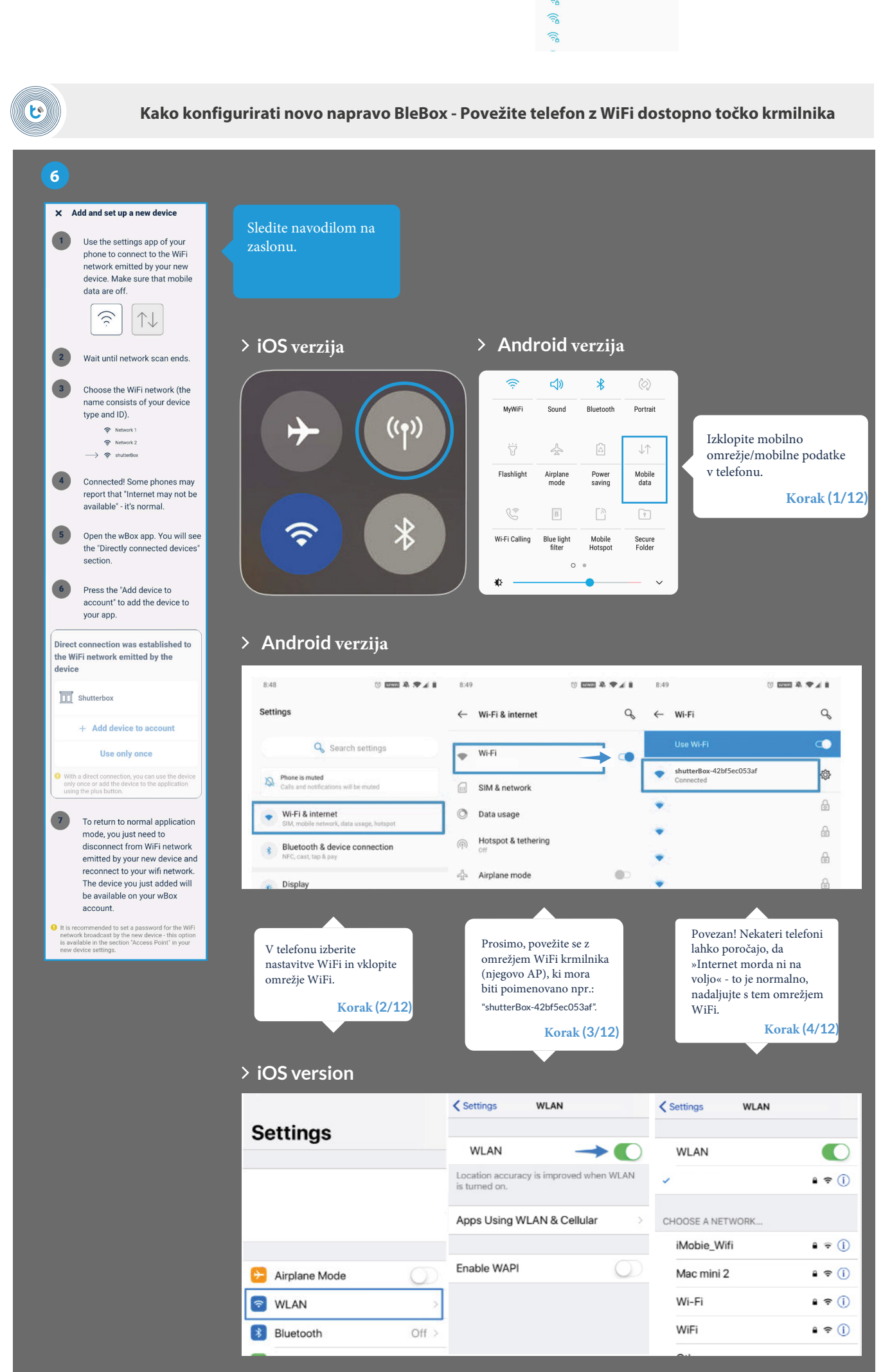

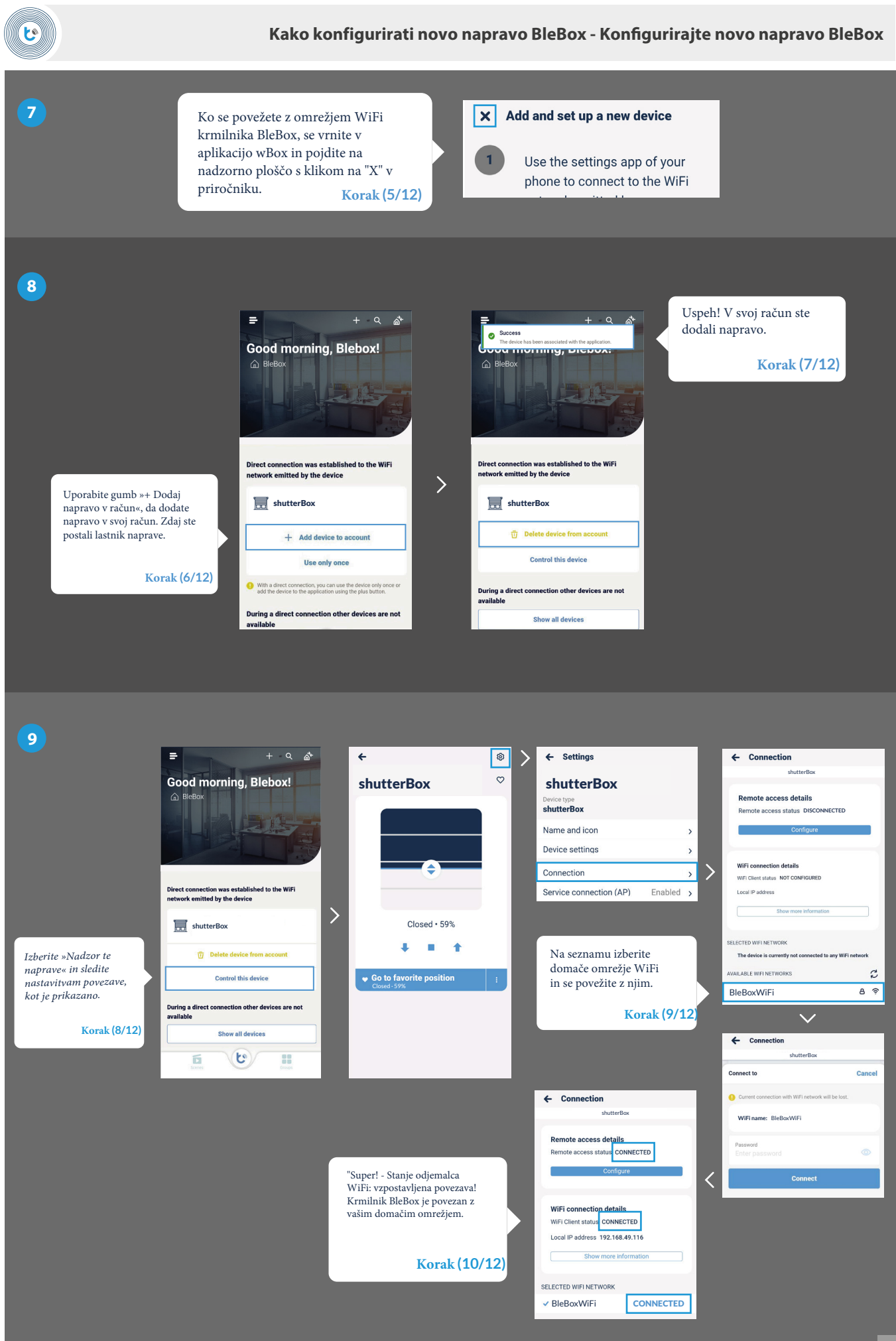

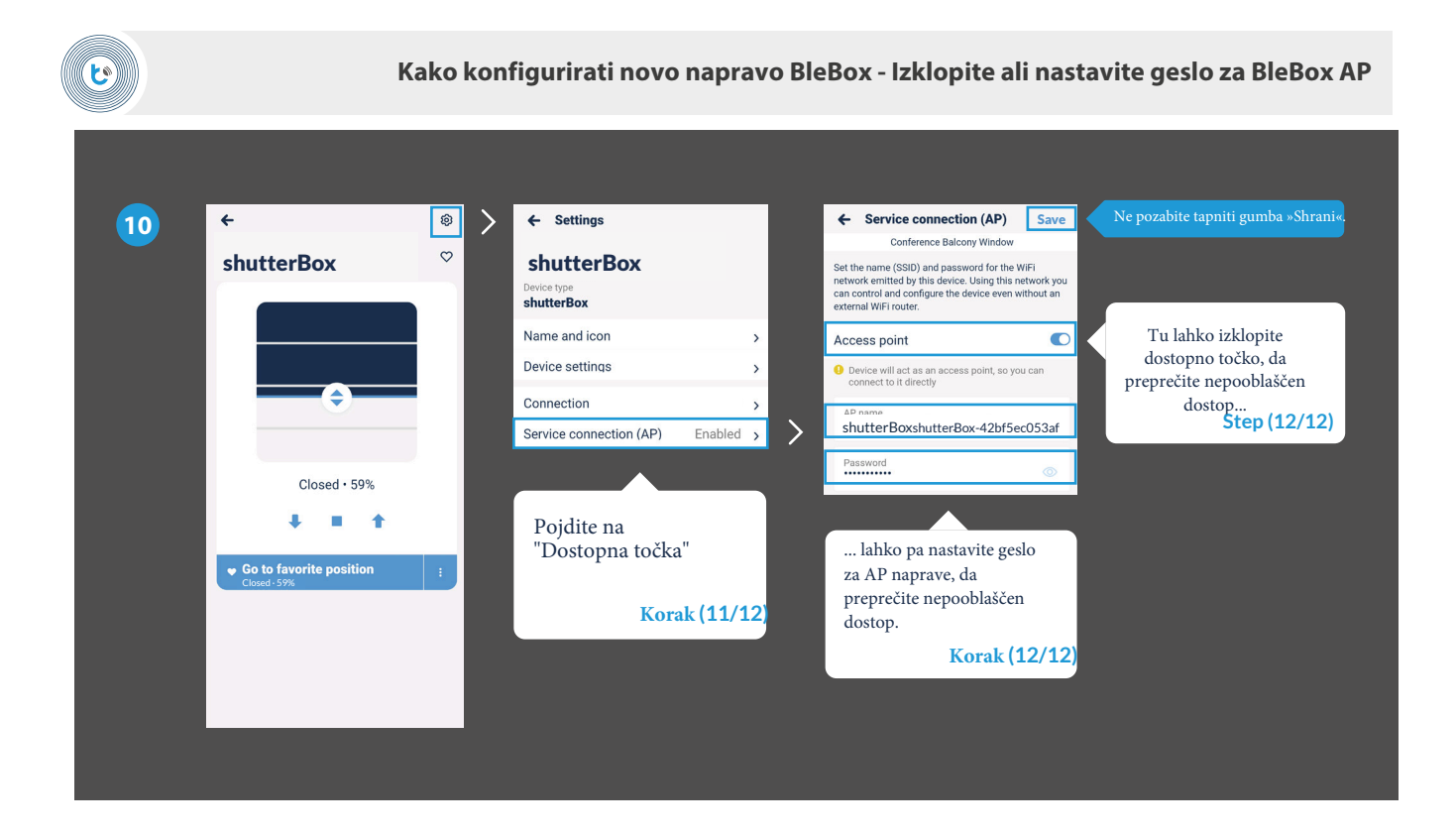

11

To je vse! Za več informacij o vaši napravi, glejte navodila za uporabo. Nadaljujte spodaj, če želite videti, kako deliti napravo z drugim družinskim članom.

#### Kako dodati konfigurirano napravo BleBox v drug račun

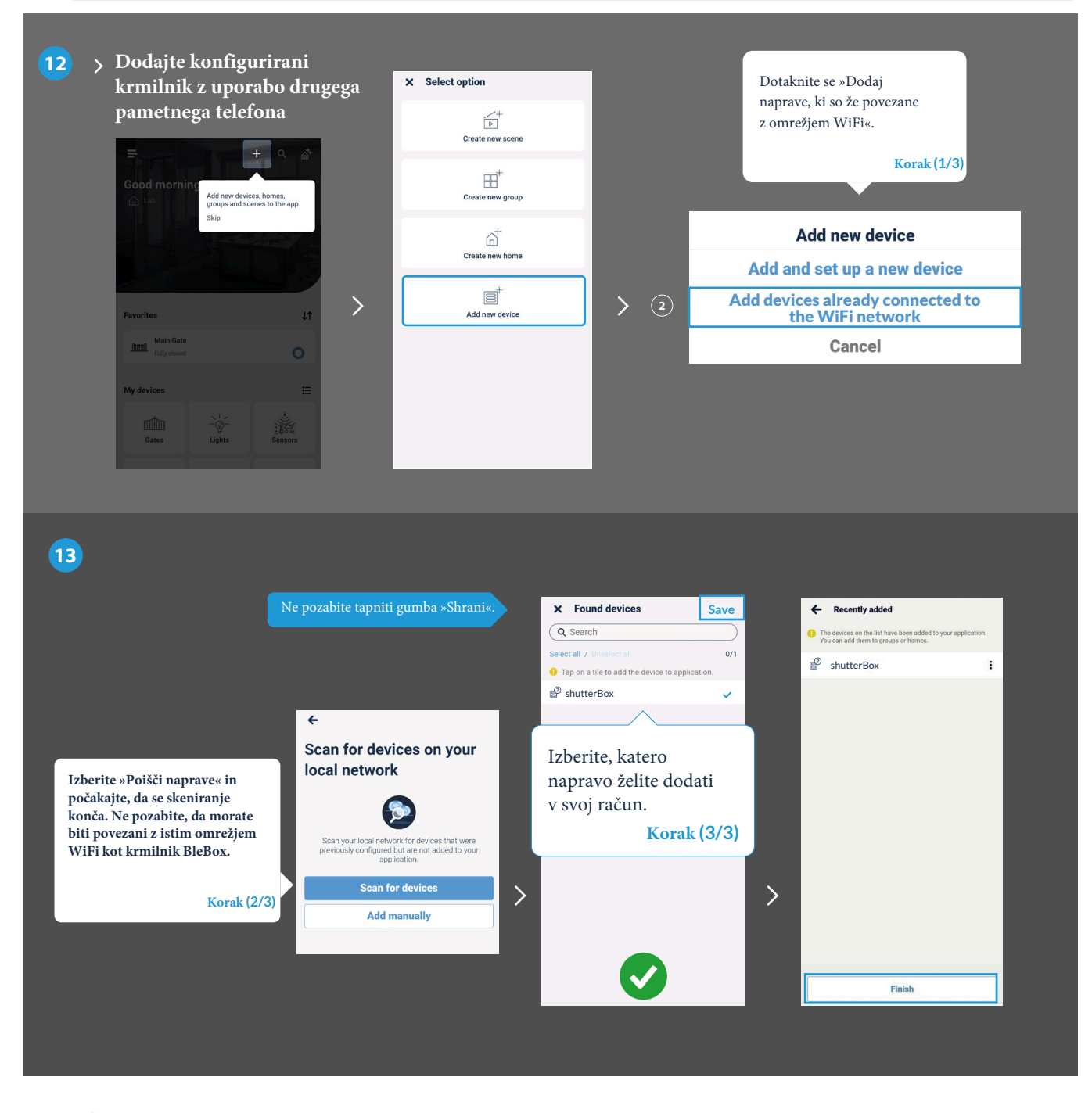

14

1

## To je vse!

Lahko se vrnete na nadzorno ploščo ali dodate krmilnike v določen dom.

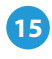

## Ne pozabite!

Naprave lahko delite tudi prek e-pošte ali μPortala.

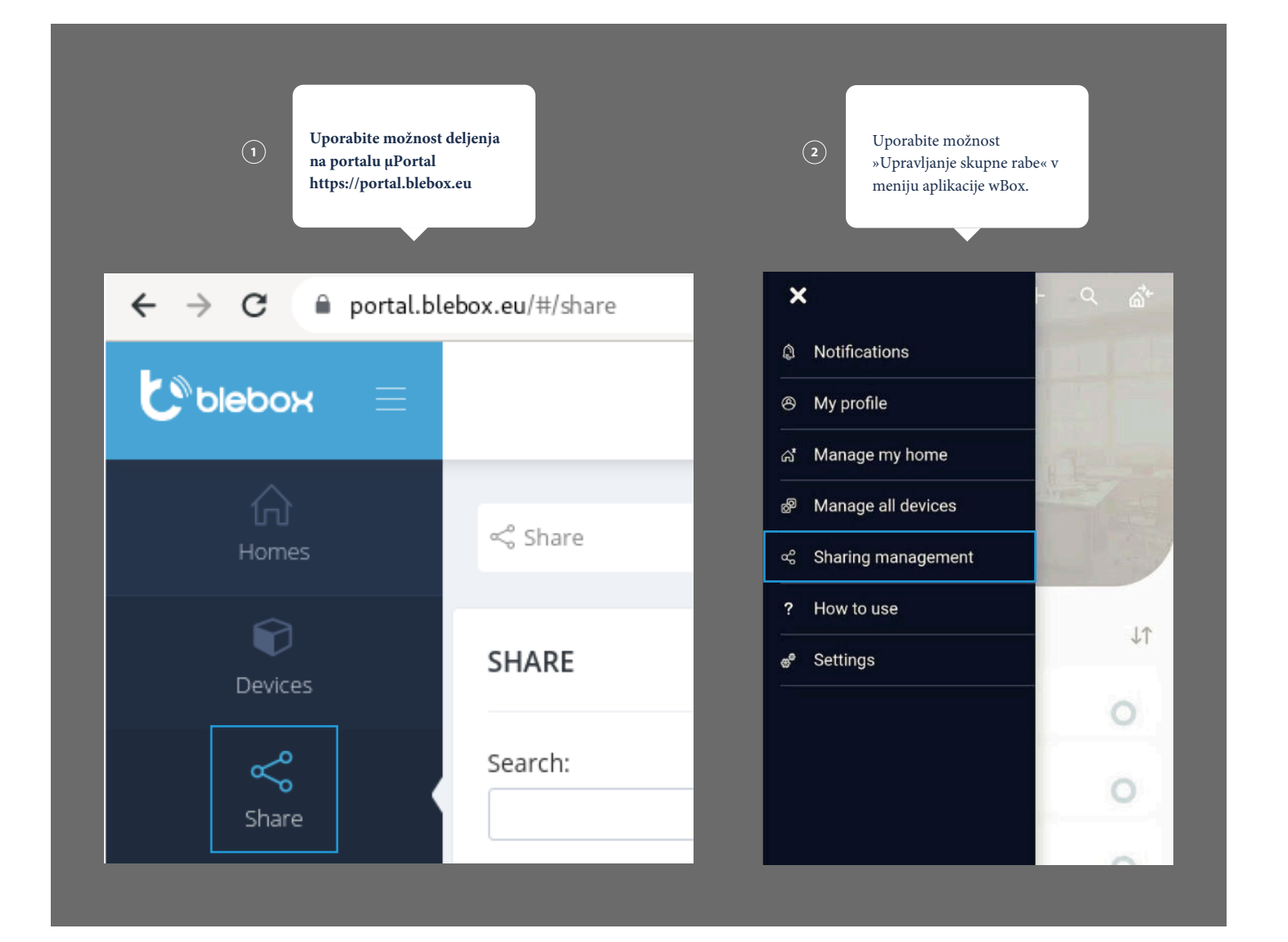

za več informacij obiščite našo spletno stran www.zarnica.si ali nam pošljite e-pošto na: info@zarnica.si

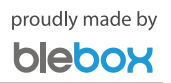